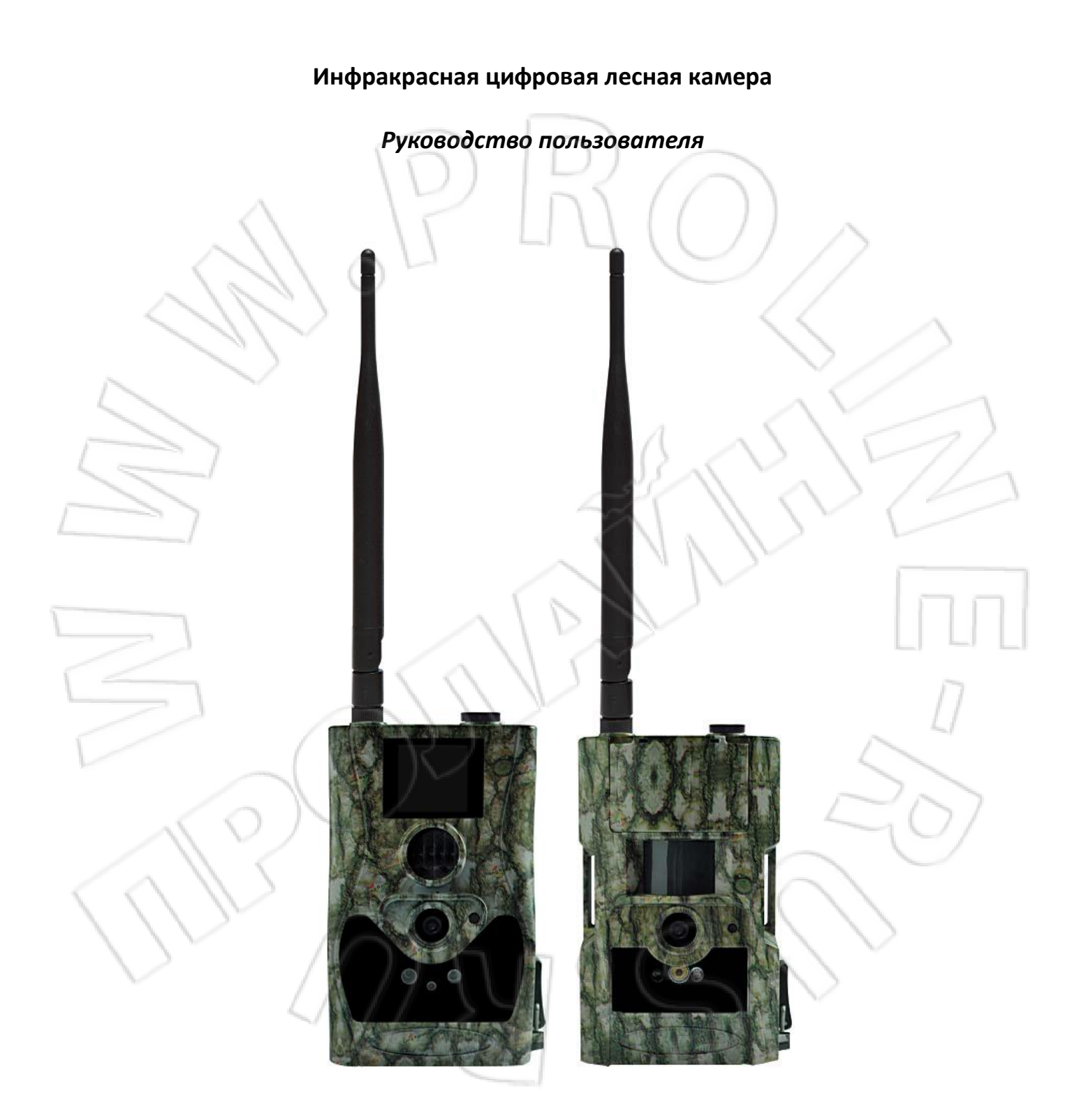

| Содержание                                                     | 2    |
|----------------------------------------------------------------|------|
| 1. Инструкция                                                  | 3    |
| 1.1 Общее описание                                             | 3    |
| 1.2 Внешний интерфейс камеры                                   | 3    |
| 1.3 Пульт дистанционного управления                            | 4    |
| 1.3.1 Навигация                                                | 4    |
| 1.3.2 Полезные символы                                         |      |
| 1.4 Дисплей информации о съемке                                | 5    |
| 1.5 Функции MMS/GPRS                                           | 5    |
| 2. Ограничения                                                 |      |
| 3. Руководство по быстрому запуску                             |      |
| 3.1 Питание камеры                                             | 8    |
| 3.2 Установка SD-карты и SIM-карты                             | 8    |
| 3.3 Настройка камеры                                           | 8    |
| 3.4 Вход в тестовый режим                                      | 9    |
| 3.4.1 Настройки пользователя                                   | 9    |
| 3.4.2 Ручная съемка                                            | 10   |
| 3.4.3 Отправка MMS                                             |      |
| 3.5 Включение питания                                          |      |
| 3.6 Управление по SMS                                          | 10   |
| 3.7 Список SMS команд                                          | 11   |
| 3.8 Выключение питания                                         | 12   |
| 4 Дополнительные настройки                                     |      |
| 4.1 Меню настроек                                              | 13   |
| 4.2 Настройки по умолчанию                                     | 15   |
| 4.3 Просмотр, удаление и отправка записанных файлов (Playback) | 16   |
| 4.3.1 Просмотр файлов                                          | 16   |
| 4.3.2 Удаление файлов                                          | 17   |
| 4.4 Лазерный указатель                                         |      |
| 4.5 Нумерация файлов                                           | 17 🤸 |
| Приложение I: Зона обнаружения ИК датчика камеры               |      |
| Приложение II : Технические характеристики                     |      |
| Приложение Ш: Комплектация поставки                            |      |
|                                                                |      |

1

\_1

5

0

# Содержание

## 1. Инструкция

#### 1.1 Общее описание

Перед Вами цифровая камера слежения с функцией отправки MMS-сообщений. Камера срабатывает при обнаружении движения человека или животного, которое отслеживается высокочувствительным датчиком движения. При срабатывании происходит автоматическая фотосъемка с качеством изображения до 8 Мегапикселей или видеосъемка (VGA), в зависимости от выбранных настроек камеры. Затем файл автоматически пересылается на Ваш мобильный телефон или e-mail через GSM/GPRS связь. Также Вы можете получать уведомления о срабатывании камеры.

Камера производит цветную фото- и видеосъемку при достаточном дневном освещении. В ночное время встроенная инфракрасная светодиодная вспышка позволяет делать черно-белые снимки и видео, при этом она полностью незаметна для животных. В данной камере используется абсолютно новая, запатентованная модель ИК датчика движения, дальность обнаружения которого достигает 18 метров.

Камера имеет 1.5-дюймовый ЖК-дисплей и оснащена звукозаписывающим устройством, а использование лазерного указателя поможет Вам направить камеру именно туда, куда Вам нужно. Обеспечивается поддержка MMS/SMS/E-mail через GSM/GPRS-связь любого оператора.

Камера устойчива к различным атмосферным воздействиям. Небольшие габариты позволяют использовать ее как переносную цифровую камеру.

#### 1.2 Внешний интерфейс камеры

Камера оснащена USB разъемом, слотом для карты памяти, ТВ-выходом и разъемом внешнего питания.

На задней стороне корпуса камеры расположены приспособление для защиты от кражи и специальное регулировочное крепление, позволяющее изменять угол наклона камеры при ее монтаже.

Пожалуйста, ознакомьтесь с устройством и управлением камерой.

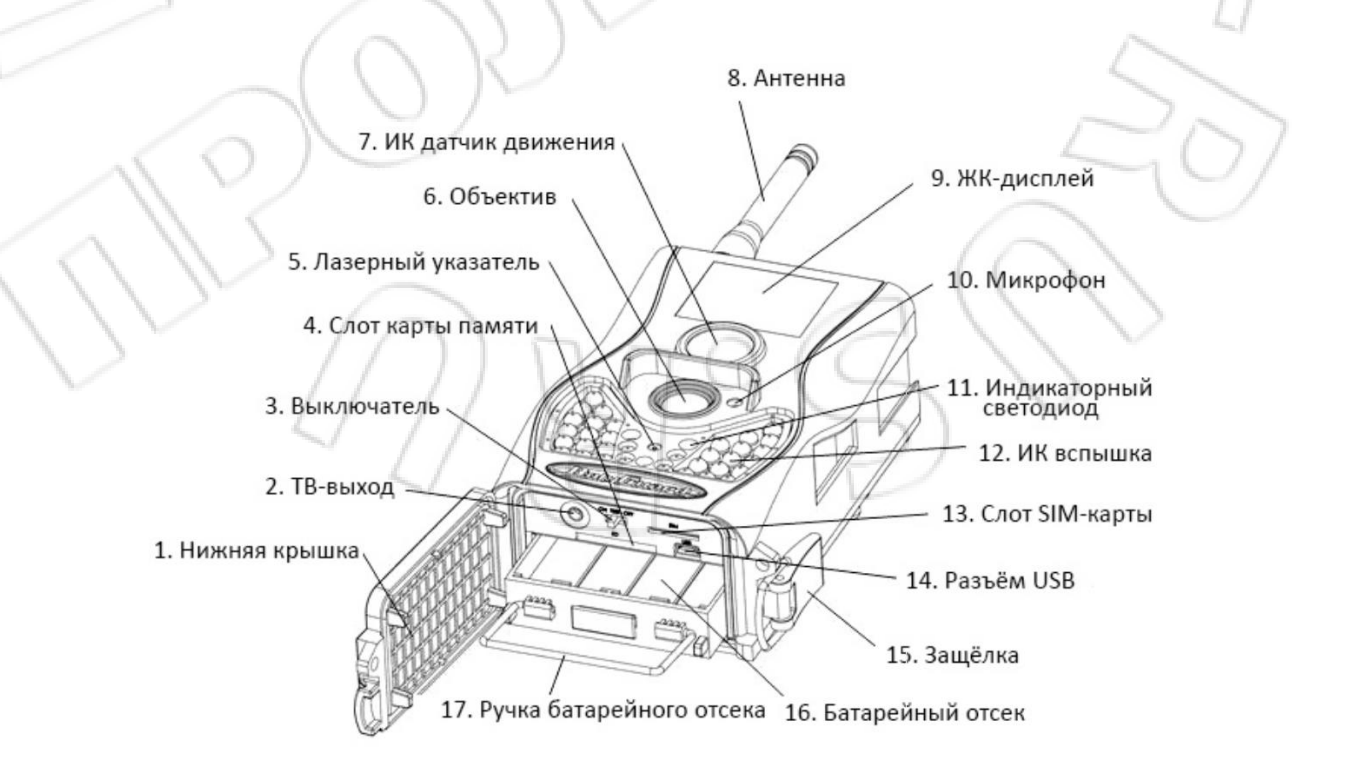

## 1.3 Пульт дистанционного управления

Пульт дистанционного управления — это устройство ввода, которое используется для изменения пользователем настроек по умолчанию, а также ввода пароля. Данный ПДУ использует ИК канал связи с камерой. Максимальная дистанция составляет 9 метров.

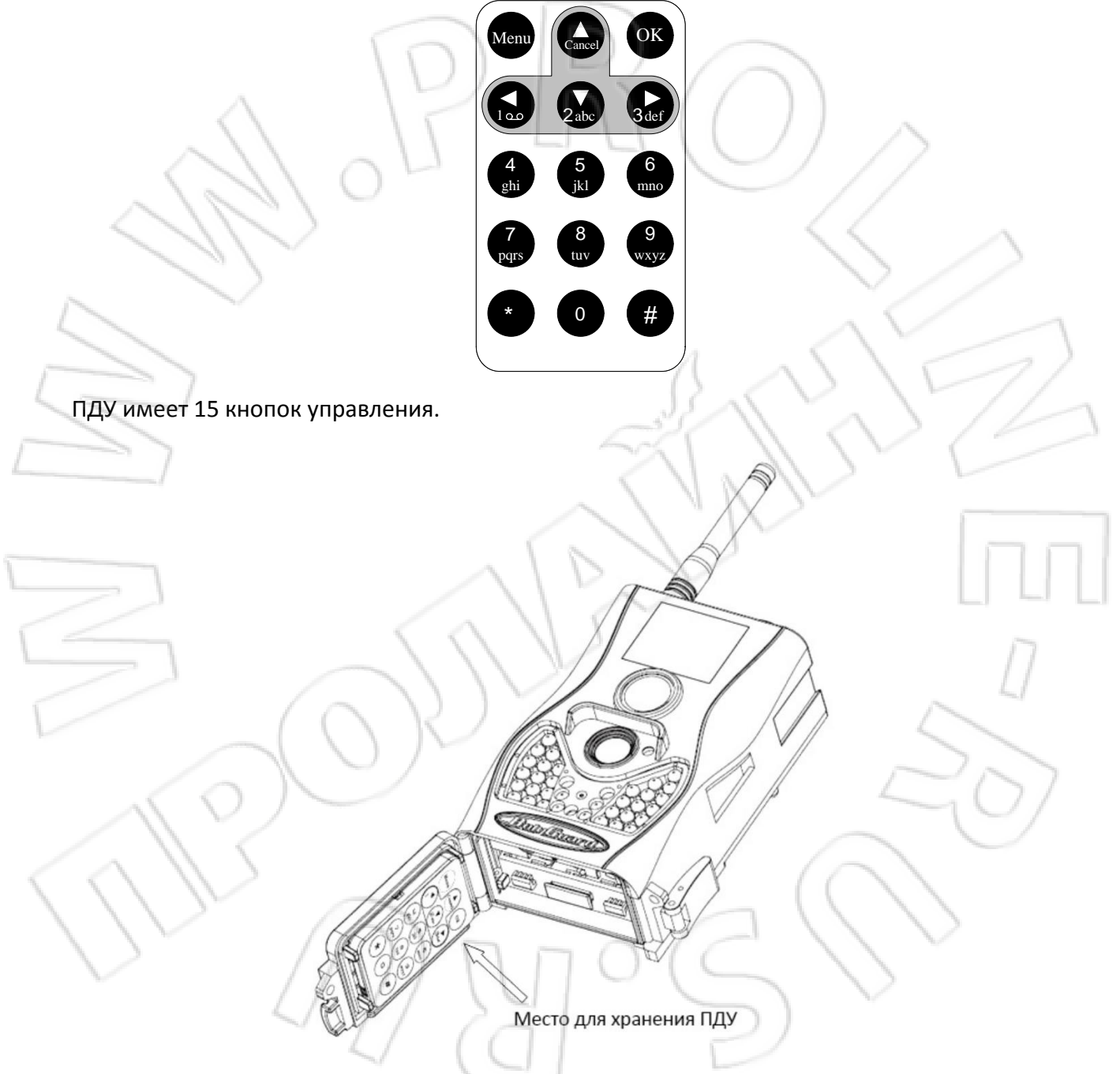

#### 1.3.1 Навигация

Используйте кнопки **UP** (Вверх) и **DOWN** (Вниз) для выбора пункта меню. Кнопки **LEFT** (Налево) и **RIGHT** (Направо) позволяют выбирать из доступных опций текущего пункта меню. Для выбора параметра нажмите кнопку **OK**.

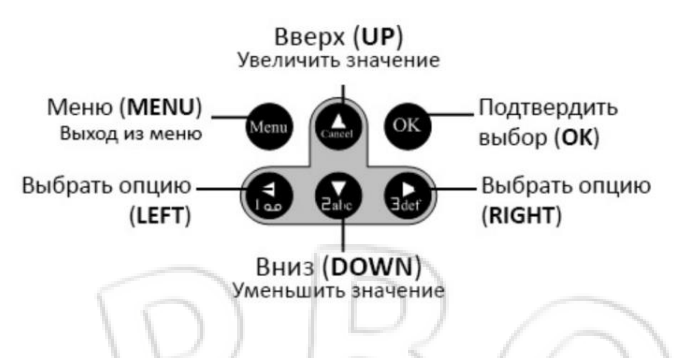

# 1.3.2 Полезные символы

При вводе букв, цифр и знаков препинания Вы также можете использовать дополнительные символы. Используйте для этого последовательное нажатие клавиш «1» и «0».

Для вызова лазерного указателя нажмите и удерживайте кнопку "\*".

# 1.4 Дисплей информации о съемке

Когда камера включена и находится в рабочем или тестовом режиме (переключатель установлен в положение **ON** (ВКЛ) или **TEST**), информация о текущих настройках выводится на дисплей:

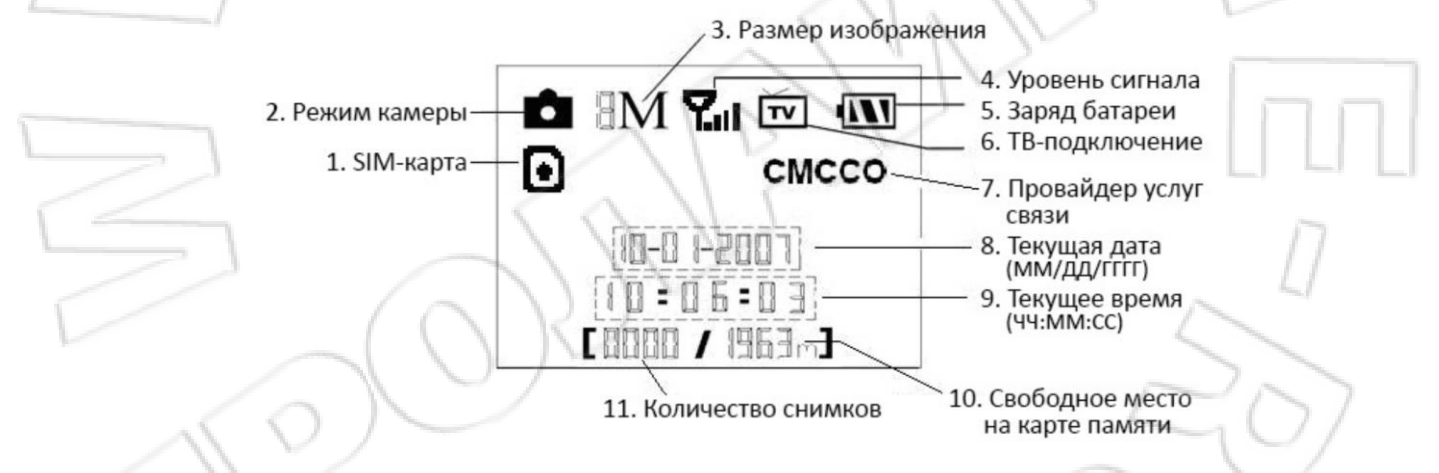

# 1.5 Функции MMS/GPRS

Данная камера имеет возможность отправлять снимки непосредственно на Ваш мобильный, используя для этого GSM/GPRS связь. Вам придет соответствующее оповещение на телефон в тот момент, когда камера сделает снимок или начнет видеозапись. MMS-сообщение отправляется через GPRS-канал Вашего провайдера услуг связи. Перед использованием данной функции убедитесь, что Вы подключили услугу GPRS у Вашего оператора и активировали ее для данной SIM-карты. Камера использует четыре полосы частот: 850MHz, 900MHz, 1800MHz и 1900MHz. Более подробно о настройке MMS-сообщений читайте в разделе 4.1.14 данного руководства.

Иконка SIM-карты может иметь два вида:

Данная иконка означает, что SIM-карта установлена в устройство и работает нормально.

- Данная иконка означает, что функция отправки в данный момент недоступна вследствие

отсутствия сигнала, слишком низкого уровня доступного сигнала и др.

Если в камере отсутствует SIM карта, соответствующая иконка на дисплее не отображается.

Перед тем как установить SIM-карту, убедитесь, что Вы деактивировали ее PIN-код. Для этого Вы можете воспользоваться своим мобильным телефоном.

В меню настроек MMS/GPRS 4 подпункта: Send Mode, MMS Set, GPRS Set и Send to. Send Mode позволяет выбрать способ отправки MMS-сообщения (см. таблицу 4.1). MMS Set и GPRS Set показывают, что параметры настройки сети для MMS и GPRS верны. В подпункте Send to Вам необходимо указать адрес, на который Вы хотите отправить сообщение. Все подпункты должны быть корректно настроены.

# 2. Ограничения

- ★ Рабочее питание камеры составляет 6В. Питание осуществляется от четырех или восьми батарей АА.
- ★ Соблюдайте полярность при установке батарей.
- ★ Перед тем как вставить SD-карту в слот, убедитесь, что с нее была снята защита от записи.
- ★ Установку и извлечение SD-карты следует проводить при выключенном устройстве. Камера не имеет встроенной памяти для сохранения изображений и видеофайлов. Если карта памяти отсутствует в устройстве, оно автоматически отключится после продолжительного звукового сигнала.
- \* Рекомендуется отформатировать карту памяти при первом использовании.
- ★ Устройство переходит в режим flash-накопителя при подключении к ней кабеля USB Вашего компьютера.
- ★ В режиме **TEST** камера автоматически отключается через три минуты после последних совершенных операций. Включите камеру еще раз, если хотите продолжить работу.
- ★ При обновлении программного обеспечения устройства необходимо убедиться в достаточном заряде аккумуляторных батарей. В случае если питание будет отключено во время процедуры обновления, устройство может работать некорректно или выйти из строя.

# 3. Руководство по быстрому запуску

## 3.1 Питание камеры

Для питания устройства используется четыре или восемь батарей формата АА.

Убедитесь, что устройство отключено, откройте нижнюю крышку, извлеките батарейный отсек из устройства, потянув за серебряную ручку. Вставьте батареи в отсек, соблюдая полярность, и поместите его обратно в устройство. Используйте только полностью заряженные батареи. Напряжение батарей должно составлять 1.5В.

Для использования рекомендуются высокоемкие алкалиновые батареи. Допускается использование перезаряжаемых алкалиновых и никель-металлогидридных аккумуляторов.

Всего в устройстве 4 слота для батарей. Слот 1 и Слот 2 формируют первую группу питания; Слот 3 и Слот 4 формируют вторую группу питания. Каждая группа питания работает отдельно от другой, и одной вполне достаточно для обеспечения питания камеры. Однако Вы можете использовать и все 4 слота одновременно.

В случае критически низкого уровня заряда батарей камера автоматически отключается, перед этим подав два предупредительных звуковых сигнала. В этом случае замените батареи в устройстве. Если Вы используете функцию отправки MMS, то камера оповестит Вас о критическом уровне заряда батарей сообщением на Ваш мобильный телефон.

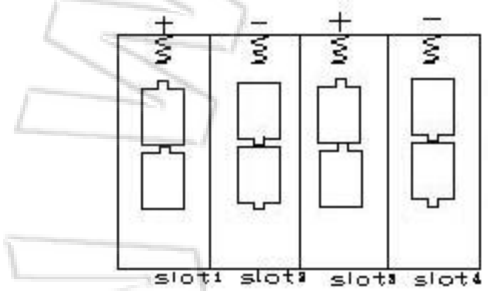

Обратите внимание, что аккумуляторы нельзя выбрасывать вместе с бытовыми отходами на территории Евросоюза. Чтобы сократить вред, наносимый окружающий среде, такие продукты должны отправляться на переработку. Свяжитесь с Вашим поставщиком, чтобы уточнить, где аккумуляторы принимают на переработку в Вашем городе.

## 3.2 Установка SD-карты и SIM-карты

Для установки карты памяти откройте нижнюю крышку устройства. Вставьте SD-карту в слот для карты памяти немаркированной стороной вверх. Проверьте, снята ли с карты памяти защита от записи.

Если Вы используете функции MMS/SMS/E-mail, убедитесь, что SIM-карта вставлена в соответствующий слот и находится в правильном положении.

## 3.3 Настройка камеры

Скачайте программу для настройки камеры с нашего вебсайта ((BMC\_config.zip). Конкретный адрес указан в конце данного руководства.

Не забудьте выбрать нужную модель камеры. Вы можете запомнить Ваш выбор на будущее, для этого поставьте галочку в пункте Remember My Choice.

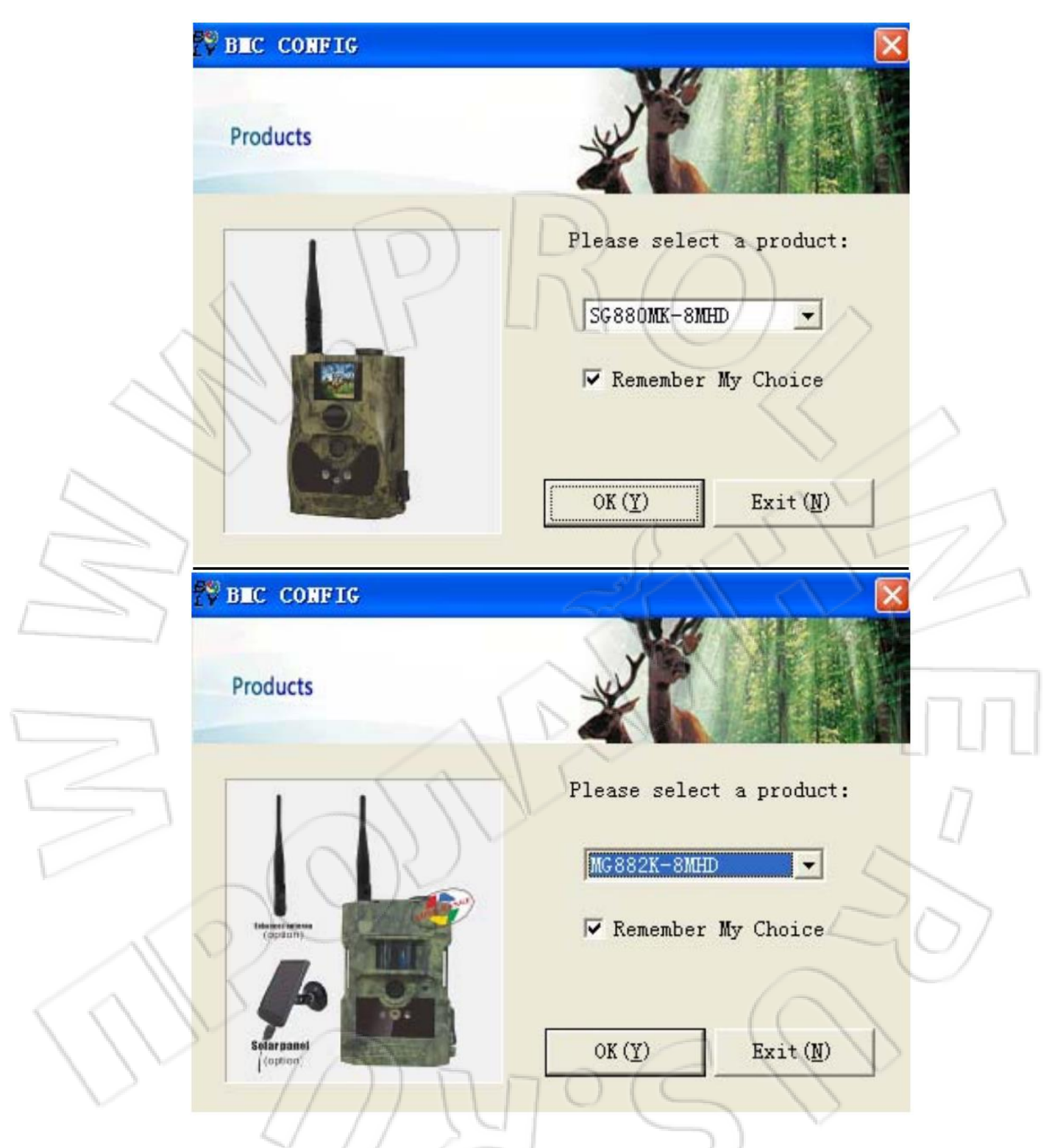

# 3.4 Вход в тестовый режим

Установите переключатель в положение **TEST**, и камера перейдет в данный режим работы. В нем Вы можете изменить настройки камеры, произвести ручную съемку, просмотреть изображения или отправить MMS вручную. При работе в данном режиме требуется пульт ДУ.

## 3.4.1 Настройки пользователя

Нажмите кнопку **MENU** а пульте ДУ для входа в меню настроек. Камера перейдет в режим ручного изменения настроек, что отобразится на дисплее или на ТВ мониторе.

#### 3.4.2 Ручная съемка

Нажмите кнопку **RIGHT,** записать видео или сделать фото вручную.

## 3.4.3 Отправка MMS

Если в меню отправки MMS выбрана опция "Manual" («РУЧНОЙ»), Вы можете отправить нужные фото на заранее указанный адрес в режиме TEST. В режиме ON (ВКЛ) для отправки сообщения используются опции "Daily Report" и "Instant". Обратите внимание, что MMS сообщение может включать только фото – видео отправить MMS сообщением нельзя. Если SIM-карта не вставлена, отправка сообщения невозможна.

## 3.5 Включение питания

Перед тем как включить питание, обратите внимание на следующее:

- 1. Убедитесь в отсутствии перед камерой источников тепла и движения, таких как листья, кусты, занавески, потоки воздуха от вытяжек и кондиционеров. В противном случае это может вызвать ложное срабатывание камеры.
- 2. Располагайте камеру на такой высоте, которая сопоставима с размерами объекта наблюдения. Обычно установка на уровне 1-2 метров является достаточной.

Установите переключатель в позицию **ON(ВКЛ),** камера включится и перейдет в режим ON. Перед тем как перейти во включенный режим, Вы можете настроить фокусировку камеры на предполагаемый отслеживаемый объект с помощью лазерного указателя.

После включения питания индикатор датчика движения (красный) будет мигать примерно 10 секунд. За это время Вы должны закрыть крышку, зафиксировать камеру и уйти из зоны обнаружения камеры. По истечении этих 10 секунд камера автоматически начнет производить фото- или видеосъемку.

Камера оснащена микрофоном, поэтому запись видео будет производиться со звуком.

## 3.6 Управление по SMS

Когда камера включена, Вы можете отправить SMS с текстом "#T#" на телефонный номер Вашей камеры, чтобы получить мгновенную фотографию того, что происходит в зоне мониторинга. Вы также можете скачать приложение для Android для управления камерой (BGTools.zip) с нашего вебсайта. Конкретный адрес указан в конце данного руководства.

|    | USERSET NETWORK      | USERSET    | China Mobile                | ſ |           |           |      |
|----|----------------------|------------|-----------------------------|---|-----------|-----------|------|
|    | h                    | h          | O Photogr                   |   |           |           |      |
|    |                      |            | Format                      |   |           |           |      |
|    | RO                   |            | Check s                     | 0 |           | <         | <    |
| JZ |                      | Jewee list | ⊕ ≣,<br>Add new Send<br>✓ ← |   | 15 команд | Список SN | 7 Cr |
|    | Device list Holp Dat |            | ()<br>Add new Send I<br>✓ ← |   | 15 команд | Список SN | Cr   |

# 3.7 Список SMS команд

|           | N⁰ | Функция                                               | Команда                                                                                                    |
|-----------|----|-------------------------------------------------------|----------------------------------------------------------------------------------------------------|
|           | 1  | Установка главного                                    | #sg880#4321#13800138000#                                                                                                    |
|           |    | пользователя                                          | #mg882#4321#13800138000#                                                                                                    |
| -         | 2  | Установка параметров                                  | #m#http://mmsc.cingular.com#66.209.11.32#8080#wap.cingula                                                                                                    |
| 4         | _  | MIMS                                                  | r#account#password# (Данные параметры указаны для<br>примера)                                                                                                    |
| 3         |    | Установка параметров<br>GPRS                          | <pre>#s#bmctest123@163.com#bmc123#25#cmnet#smtp.163.com#a ccount#password#</pre>                                                                                                    |
|           | 4  | Добавление<br>телефонных номеров<br>получателей       | #n#13800138001#13800138002#13800138003#                                                                                                    |
| $\langle$ | 5  | Добавление адреса<br>электронной почты<br>получателей | <pre>#r#bmc1@sina.com#bmc2@sina.com#bmc3@bmc3@sina.com#</pre>                                                                                                    |
|           | 6  | Получение<br>мгновенного снимка                       | #t# (Отправить MMS на телефон)<br>#t#e# (Отправить фотографию через GPRS)                                                                                                    |
|           | 7  | Проверка настроек<br>камеры                           |                                                                                                    |
| -         | 8  | Изменение параметров                                  | <pre>#e#cp#s5#fh#b1#v60#t#l10m#pn#i5s#Hon08:30-20:30(cp:<br/>camera mode, s5:photo size,fh: video size, b1:photo burst, V60:<br/>video length, t: set clock, l10m: time lapse, pn: pir trigger, i5s:<br/>PIR interval, mp: send to, Hon: work hour)</pre> |
|           | 9  | Форматирование карты<br>памяти                        | #F#                                                                                                    |

| 10 | Установление пароля | #P#0000# |
|----|---------------------|----------|
|    | администратора      |          |
| 11 | Помощь              | #H#      |

## 3.8 Выключение питания

Установите переключатель в положение **OFF** (ВЫКЛ). Учитывайте, что даже в выключенном состоянии камера продолжает расходовать некоторое количество заряда батарей. Вследствие этого рекомендуется вынимать батареи, если Вы не собираетесь использовать камеру длительное время.

# 4 Дополнительные настройки

Итак, данная камера имеет четыре основных режима работы камеры:

- 1. Режим **ОFF (ВЫКЛ):** Переключатель располагается в положении **OFF (ВЫКЛ)**.
- 2. Режим ON (ВКЛ): Переключатель располагается в положении ON (ВКЛ).
- 3. Режим TEST: Переключатель располагается в положении TEST.

Только режим **OFF (ВЫКЛ)** является безопасным режимом для транспортировки камеры, а также проведения замены SD-карты или батарей.

VT ON TEST OFF SD

В данном разделе рассказывается о возможностях дополнительных настроек камеры. Установка пользовательских настроек возможна только в режиме **TEST** с использование Пульта ДУ.

## 4.1 Меню настроек

Для просмотра меню настроек нажмите кнопку **MENU** в режиме **TEST** (called settings menu in this chapter). Меню настроек отобразится на встроенном ЖК-дисплее камеры.

|           | Параметр     | Описание                                                                                                    |
|-----------|--------------|----------------------------------------------------------------------------------------------------|
|           | Language     | Вы можете выбрать нужный язык: английский, финский, немецкий или шведский.                                                                                                    |
|           | Camera Mode  | Режим съемки фото и видео.                                                                                                    |
|           | Set Clock    | Настройка даты и времени.                                                                                                    |
| 6         | Photo Size   | Выбор размера фотоизображения, например, 5 мегапикселей или 8<br>Мегапикселей.                                                                                                    |
| _         | Photo Burst  | Установка количества снимков при каждом срабатывании камеры.                                                                                                    |
| C         | Video Size   | Выбор размера видеофайла: 1280х720 или 640х480.                                                                                                    |
|           | Video Length | Установка длины видеофайла. Доступны значения от 1 до 60 секунд.<br>Значение по умолчанию – 10 секунд.                                                                                                    |
| $\langle$ | Time Lapse   | Эта настройка означает, что камера может снимать фото или видео с<br>определенной заданной периодичностью вне зависимости от наличия<br>движения в зоне мониторинга. По умолчанию этот параметр отключен.<br>Если Вы укажете значение параметра, отличное от нуля, камера будет<br>срабатывать по таймеру. Обратите внимание, что если у Вас отключен<br>датчик движения, Вы не можете отключить съемку по таймеру.                                                                                                  |
|           | PIR Trigger  | Настройка чувствительности ИК датчика движения. Его работа зависит от температуры окружающей среды. При высоких температурах камера срабатывает быстрее, поэтому мы рекомендуем к использованию настройку High при температурах, превышающих 35°C. При температуре ниже 1°-2°C лучше использовать настройки низкой чувствительности Low. Это позволит избежать возможного ложного срабатывания камеры. При нормальных температурных условиях используйте режим Normal. Он также используется как режим по умолчанию. |
|           | PIR Interval | Этот параметр показывает, сколько бездействует датчик движения после                                                                                                    |

| [                                                                                                    |                           | каждого срабатывания. В течение этого промежутка времени датчик не                                                                                                    |
|----------------------------------------------------------------------------------------------------|---------------------------|----------------------------------------------------------------------------------------------------|
|                                                                                                    |                           | Килдого срабатывания. В теление этого промежутка времени датиж не                                                                                                    |
|                                                                                                    |                           | оудет реатировать на движение в зоне мониторинта. Минимальное                                                                                                    |
|                                                                                                    |                           | значение составляет о секунд, это означает, что датчик работает постоянно.                                                                                                    |
|                                                                                                    |                           | Максимальной значение – 1 час, это означает, что в течение часа камера не                                                                                                    |
|                                                                                                    |                           | будет реагировать на движение в зоне мониторинга. Используйте кнопки                                                                                                    |
|                                                                                                    |                           | влево и вправо для изменения значения.                                                                                                    |
|                                                                                                    |                           | Вы можете настроить работу камеры в определенное время в течение                                                                                                    |
|                                                                                                    |                           | суток. Все остальное время камера будет бездействовать. Если стоит                                                                                                    |
|                                                                                                    | WORK HOUR                 | значение этого параметра «Off», это означает, чот камера работает                                                                                                    |
|                                                                                                    |                           | круглосуточно.                                                                                                    |
|                                                                                                    |                           | MMS-сообщение отправляется церез GPRS-изнал Вашего провайдера услуг                                                                                                    |
|                                                                                                    | $\sim$                    | связи. Пород использованием данной функции убодитось, нто Вы                                                                                                    |
|                                                                                                    | . 10                      | связи. Перед использованием данной функции уредитесь, что вы                                                                                                    |
|                                                                                                    | ~///                      | подключили услугу GPRS у вашего оператора и активировали ее для данной                                                                                                    |
|                                                                                                    | MMS Set                   | SIM-карты. Камера использует четыре полосы частот: 850MHz, 900MHz,                                                                                                    |
|                                                                                                    |                           | 1800MHz и 1900MHz. Вам также необходимо установить корректные                                                                                                    |
| 1                                                                                                    | ~ ~                       | настройки соединения. Настройки для MMS следующие: URL, APN, IP и Port.                                                                                                    |
| 4                                                                                                    |                           | Обратитесь к своему поставщику услуг связи, если Вы не уверены, как                                                                                                    |
| -                                                                                                    |                           | правильно использовать данные настройки.                                                                                                    |
|                                                                                                    |                           | Камера отправляет изображение на адрес электронной поты через канал                                                                                                    |
| and the second second se |                           | GPRS-связи, используя SMTP-протокол. Во многих странах данный вид связи                                                                                                    |
| -                                                                                                    |                           | лешевле                                                                                                    |
| <i>(</i>                                                                                                    | GPRS Set                  | дешевле.<br>Вам необходимо установить корректные настройки GPRS-соединения                                                                                                    |
|                                                                                                    | GINS SEC                  | Hactpointer and CDPS chamber by the second second s |
|                                                                                                    |                           | настройки для GPRS следующие. Епіан server, Enian Port, GPRS APN и Г. д.                                                                                                    |
|                                                                                                    |                           | Обратитесь к своему поставщику услуг связи, если вы не уверены, как                                                                                                    |
| \                                                                                                    |                           | правильно использовать данные настроики.                                                                                                    |
| _                                                                                                    |                           | Всего в настройках камеры есть три опции отправки MMS: "Manual"                                                                                                    |
| -                                                                                                    |                           | («РУЧНОЙ») активен в режиме TEST, "Daily report" и "Instant" используются                                                                                                    |
|                                                                                                    |                           | в режиме ON (ВКЛ).                                                                                                    |
| 5                                                                                                    |                           | 1)"Manual" («РУЧНОЙ»):                                                                                                    |
| 1                                                                                                    |                           | Используйте данную опцию для работы в режиме Test. Убедитесь, что                                                                                                    |
|                                                                                                    |                           | SIM-карта установлена правильно. Имейте в виду, что в режиме TEST Вы                                                                                                    |
|                                                                                                    | 60                        | можете пересылать только фотоизображения.                                                                                                    |
|                                                                                                    |                           | 2)"Daily Report" («ЕЖЕЛНЕВНЫЙ ОТЧЕТ»)                                                                                                    |
| 1                                                                                                    |                           |                                                                                                    |
|                                                                                                    | $\langle \rangle \rangle$ | данная опция доступна только в режиме он (БГОЛ). дневной отчет                                                                                                    |
| $\sim$                                                                                                    | 11 22                     | подразумевает, что камера отправит вам сведения об общем количестве                                                                                                    |
| 1                                                                                                    | Send Mode                 | снимков, сделанных за сутки, в заранее определенное время, например, по                                                                                                    |
|                                                                                                    | $\sim$                    | состоянию на 20:00. Вы получите последнее фото, сделанное камерои, и                                                                                                    |
|                                                                                                    |                           | текстовое сообщение с указанием общего количества снимков.                                                                                                    |
|                                                                                                    |                           | Если камера работает в режиме фотосъемки, в установленное время Вы                                                                                                    |
|                                                                                                    |                           | получите MMS-сообщение, содержащее последний на данный момент                                                                                                    |
|                                                                                                    |                           | снимок и сведения об общем количестве фотографий, сделанных за                                                                                                    |
|                                                                                                    |                           | указанный период.                                                                                                    |
|                                                                                                    |                           | Если камера работает в режиме видеосъемки, то на Ваш мобильный                                                                                                    |
|                                                                                                    |                           | придет SMS-сообщение, в котором будет указано количество видеоклипов.                                                                                                    |
|                                                                                                    |                           | снятых камерой за последние 24 часа.                                                                                                    |
|                                                                                                    |                           | 3) "Instant" («МГНОВЕННОЕ ОПОВЕЩЕНИЕ»)                                                                                                    |
|                                                                                                    |                           |                                                                                                    |
|                                                                                                    |                           | опция «мпновенное оповещение» доступна только в режиме оп                                                                                                    |

|   |               | (ВКЛ). Камера передает MMS-сообщение сразу после фото- или               |
|---|---------------|--------------------------------------------------------------------------|
|   |               | видеосъемки. Вы можете ограничить количество отправляемых сообщений.     |
|   |               | Если при работе камеры в режиме фотосъемки Вы выберете опцию             |
|   |               | «МГНОВЕННОЕ ОПОВЕЩЕНИЕ» и установите максимальное количество             |
|   |               | снимков 10, то камера отправит Вам 10 снимков за сутки. При этом она     |
|   |               | продолжает съемку, и все изображения сохраняются на карте памяти. В      |
|   |               | следующие 24 часа камера снова отправит Вам 10 изображений. При          |
|   |               | работе в режиме видео, камера отправляет SMS-сообщения вместо MMS.       |
|   |               | 4) "ОFF" (ВЫКЛ): Отключает функцию отправки MMS.                         |
|   |               | Настройка номера телефона или адреса электронной почты, на который       |
|   | Send To       | будут отправляться сообщения с камеры.                                   |
|   |               | 1> Phone[MMS]: Отправка изображения на мобильный телефон через           |
|   |               | WAP.                                                                     |
|   |               | 2> Email[MMS]: Отправка изображения на адрес электронной почты           |
|   |               | через WAP.                                                               |
| 1 |               | 3> Email[GPRS]: Отправка изображения на адрес электронной почты через    |
| 4 |               | SMTP. Во многих странах данный вид связи дешевле.                        |
|   |               | Если этот параметр включен, камера может получать SMS команды и          |
|   | SMS Control   | отвечать на них. Вы также можете запросить мгновенный снимок того, что   |
|   | SIVIS CONTION | происходит в зоне мониторинга. Не забывайте, что эта функция увеличивает |
|   |               | энергопотребление камеры.                                                |
|   | Vorsion       | Этот параметр показывает версию программного обеспечения и               |
|   | VEISION       | международный идентификатор камеры.                                      |
|   | Format        | Форматирование карты памяти. Все изображения будут удалены.              |
|   | Torritat      | Убедитесь, что Вы сохранили важную информацию.                           |
|   | Default Set   | Сброс всех настроек до значения по умолчанию.                            |
|   |               |                                                                          |

# 4.2 Настройки по умолчанию

Ниже в таблице указаны стандартные настройки камеры по умолчанию:

| Параметр                        | Значение по умолчани | Опции                                                 | Подменю                           |
|---------------------------------|----------------------|-------------------------------------------------------|-----------------------------------|
| Language (язык)                 | English/английский   | Suomi/финский<br>Deutsch/немецкий<br>Svenska/Шведский | 50                                |
| Camera Mode (Режим<br>съемки)   | Photo/Фото           | Video/Видео                                           |                                   |
| Set Clock (установить<br>время) | Enter/Вход           | OCN                                                   | Adjust Clock<br>(настроить время) |
| Photo Size (размер<br>фото)     | 8M Pixel             | 5M Pixel                                              | $\sim$                            |
| Photo Burst<br>(мультиснимок)   | 1 Photo/             | 2 Photo, 3 Photo                                      |                                   |
| Video Size (размер<br>видео)    | 640×480              | 320×240                                               |                                   |
| Video Length (длина<br>видео)   | Avi 10 sec/сек       | Avi 5–60 sec/сек                                      |                                   |
| Time Lapse (Таймер)             | Off/Откл             | 5-55 min/мин                                          |                                   |

|   |                                                       |                 | 1-8 Hour/ч                                                                             |                                                            |
|---|-------------------------------------------------------|-----------------|----------------------------------------------------------------------------------------|------------------------------------------------------------|
|   | PIR Trigger<br>(чувствительность<br>датчика движения) | Normal/стандарт | High/высокий,<br>Low/низкий<br>Off/выкл                                                |                                                            |
|   | PIR Interval (Интервал<br>бездействия)                | 1 Min/мин       | 5—60 sec/сек, 1-60<br>min/мин                                                          |                                                            |
|   | Work Hour (Режим<br>работы)                           | Off/Выкл        | On/Вкл                                                                                 | 00:00-23:59                                                |
|   | MMS Set (Настройки<br>MMS)                            | Enter/Вход      | $\mathcal{N}(\mathcal{O})$                                                             | URL, APN, IP, Port                                         |
|   | GPRS Set (Настройки<br>GPRS)                          | Enter/Вход      |                                                                                        | Server, APN, Port                                          |
| 4 | Send Mode (Режим<br>отправки<br>сообщений)            | Manual/Ручной   | Manual/Ручной, Daily<br>Report/ежедневный<br>отчет,<br>Instant/мгновенное<br>сообщение |                                                            |
| C | Send To (Настройка<br>адреса получателя)              | Phone[MMS]      | Email[MMS],<br>Email[GPRS]                                                             | 19/                                                        |
|   | SMS Control<br>(Управление по SMS)                    | Off/Выкл        | On/Вкл                                                                                 | V                                                          |
| - | Version (Версия)                                      | Enter/Вход      | NV.                                                                                    | Firmware/Версия ПО<br>IMEI/Международны<br>й идентификатор |
|   | Format SD<br>(Форматирование<br>карты памяти)         | Enter/Вход      | 5                                                                                      | Yes(да)/No(нет)                                            |
| C | Default Set<br>(стандартные<br>настройки)             | Save/Coxpанить  |                                                                                        | 5                                                          |
|   |                                                       |                 |                                                                                        |                                                            |

# 4.3 Просмотр, удаление и отправка записанных файлов (Playback)

В данном режиме Вы можете просмотреть, удалить файлы, также вручную отправить MMSсообщение с изображением. Данный параметр доступен только в режиме работы камеры **TEST**. Фотографии можно просматривать на ЖК-дисплее камеры или на TB-мониторе, подключенном к устройству. Видеофайлы доступны для просмотра исключительно на TBмониторе.

## 4.3.1 Просмотр файлов

В тестовом режиме нажмите кнопку ОК на пульте ДУ, чтобы увидеть последнюю фотографию, используйте кнопки Вверх и Вниз для навигации между фотографиями. Нажмите ОК, чтобы вернуться к дисплею информации. Обратите внимание, что видео не проигрывается на дисплее.

## 4.3.2 Удаление файлов

Откройте файл, который должен быть удален, нажмите кнопку Delete (Удаление) и Влево или Вправо, чтобы выбрать все файлы, подтвердите удаление, нажав на кнопку ОК.

#### Удаленные файлы не подлежат восстановлению!

Для удаления всех файлов с карты памяти рекомендуется воспользоваться функцией форматирования

## 4.4 Лазерный указатель

Лазерный указатель может использоваться в качестве дополнительного ориентира при расположении камеры на местности. Активация лазерного указателя возможна, когда камера работает в режиме **TEST.** Для включения нажмите **\***. Используя регулятор наклона на задней крышке устройства, установите нужное положение камеры для наблюдения и съемки.

## Избегайте попадания лазерного указателя в глаза! Это может нанести вред здоровью!

## 4.5 Нумерация файлов

Фото- и видеоизображения хранятся в папке с установленным именем. Нумерация каждого нового файла осуществляется путем добавления единицы к последнему сохраненному файлу. Фото- и видеофайлы сохраняются под именами IMAG0001.JPG и IMAG0001.AVI соответственно.

# Приложение I: Зона обнаружения ИК датчика камеры

На рисунке 6 изображены разные виды дальности обнаружения камер Bolymedia.

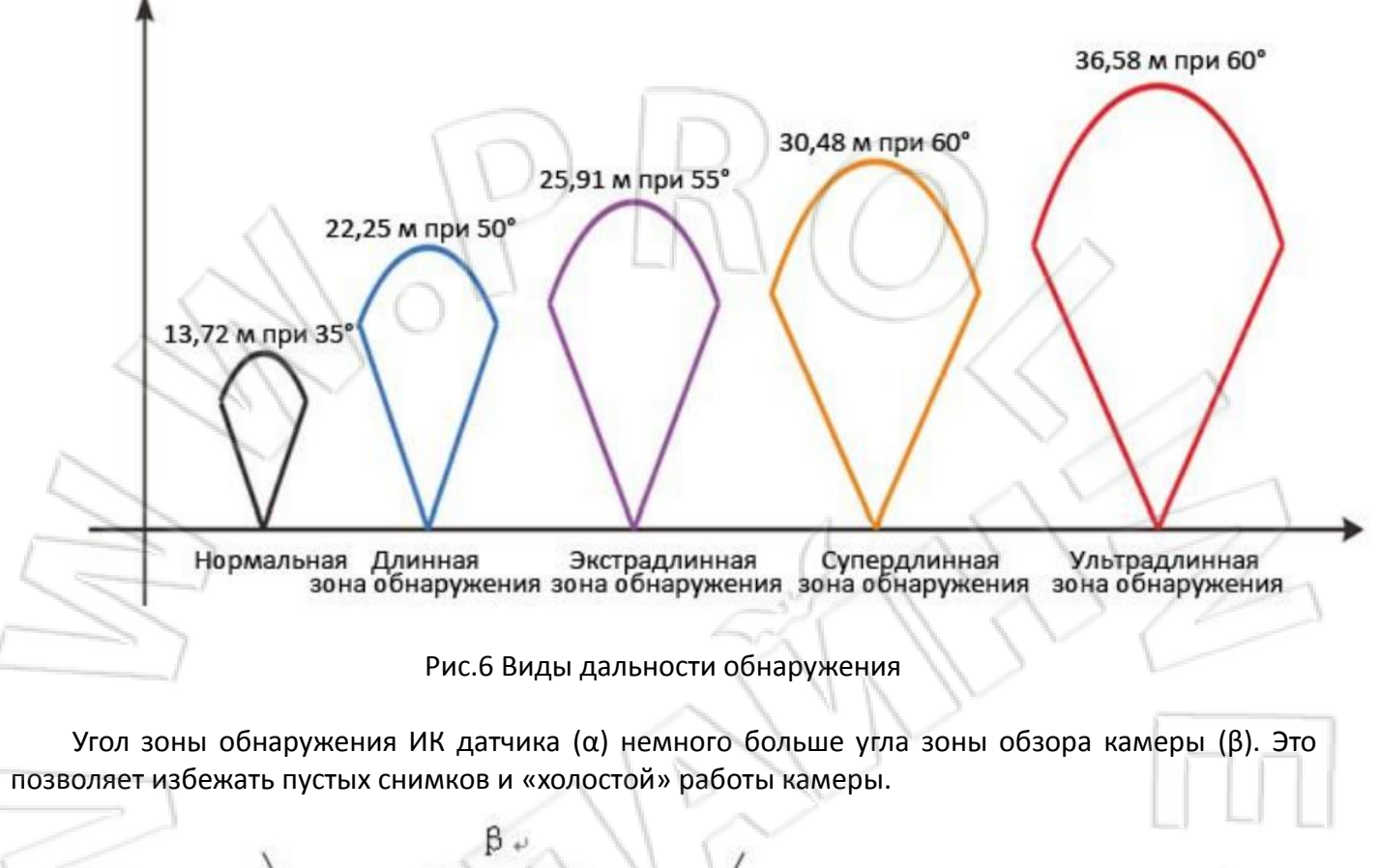

я. а. и. Угол обнаружения в. Угол обнаружения В. Угол обзора Рис. 7 Угол обнаружения и угол обзора

Эта камера использует новую, запатентованную модель ИК датчика движения. Дальность обнаружения модели SG880M-8mHD составляет 22,25 метра, а модели MG882K-8mHD – 25.91 метров. На рисунке 8 Вы видите сравнительную таблицу значений дальности обнаружения стандартного и нового ИК датчиков.

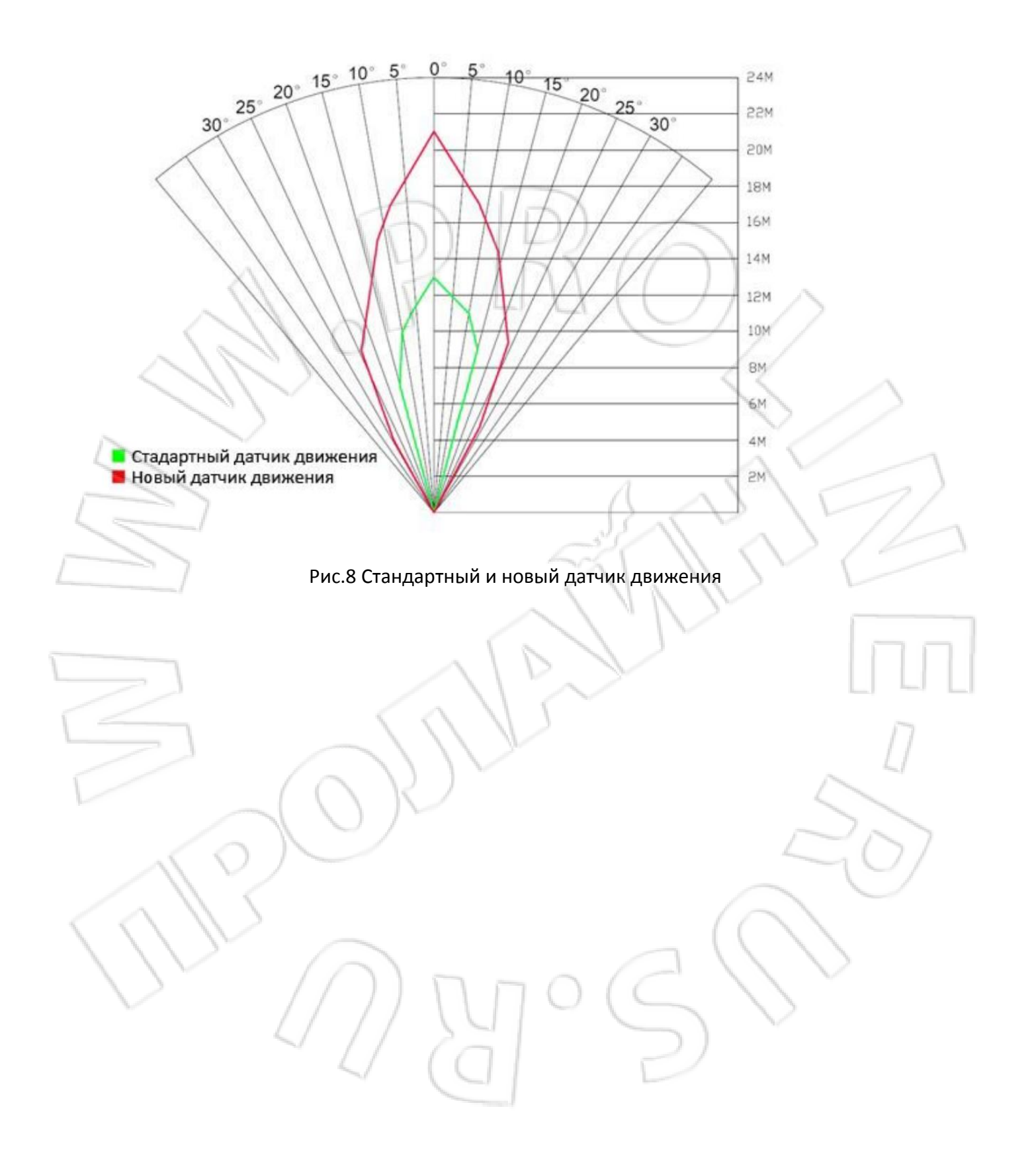

|                   | Датчик изображения                        | 5MP Color CMOS, 8MP Interpolation                |
|-------------------|-------------------------------------------|--------------------------------------------------|
|                   | Объектив                                  | F/NO=3.0 FOV(угол обзора камеры)=52°             |
|                   | Дальность обнаружения датчика<br>движения | SG880M-8mHD - 22,25 м<br>MG882K-8mHD – 25.91 м   |
|                   | Встроенный дисплей                        | 1.5" LCD                                         |
|                   | Карта памяти                              | от 8 Мб до 32 Гб                                 |
|                   | Разрешение фото                           | 8MP = 3328 ×2496<br>5MP = 2560×1920              |
|                   | Разрешение видео                          | 1280x720<br>640x480                              |
|                   | ИК датчик движения                        | Многозональный                                   |
|                   | Чувствительность ИК датчика               | Регулируется (Выс/Стандарт/Низк)                 |
| ~                 | Время срабатывания                        | 1c                                               |
| Lawrence and      | Bec*                                      | 0.30 кг                                          |
| 5                 | Температура эксплуатации и<br>хранения    | -20 - +60°C / -30 - +70°C                        |
|                   | Интервал бездействия                      | 1с – 60 мин                                      |
|                   | Количество снимков за<br>срабатывание     | 1-3                                              |
|                   | Длина видео                               | 1–60c                                            |
| 2                 | Питание                                   | 8×АА или 4×АА<br>внешний источник питания 6В, 2А |
| -                 | Индикация низкого заряда<br>батарей       | светодиодный индикатор                           |
|                   | Запись звука                              | есть                                             |
|                   | Монтажные приспособления                  | Трос/Регулируемый замок-трос                     |
|                   | Размеры                                   | 140 х 87 х 55 мм                                 |
|                   | Допустимая влажность                      | 5% - 90%                                         |
| $\langle \rangle$ | Стандарты безопасности                    | FCC, CE, RoHS                                    |
|                   |                                           |                                                  |

# Приложение II : Технические характеристики

\*Значение указано без учета массы источников питания

| Наименование                    | Количество |
|---------------------------------|------------|
| Камера                          | 1          |
| Пульт дистанционного управления | 1          |
| Кабель USB                      | 1          |
| Трос                            | 1          |
| Руководство пользователя        | 1          |
| Дополнительная антенна          |            |
| Гарантийный талон               |            |
|                                 |            |

# Приложение III: Комплектация поставки

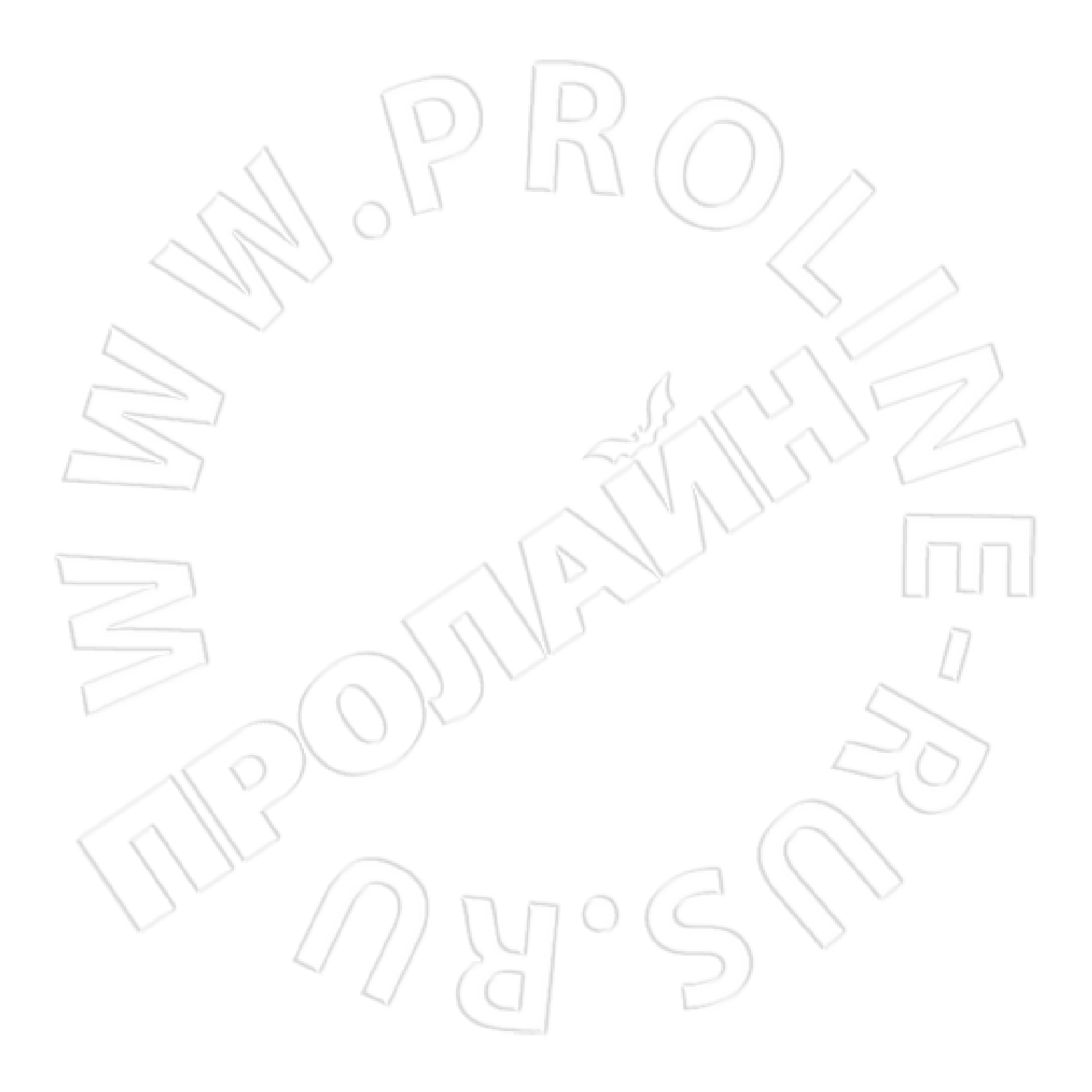